# WEB先行予約の流れ(美合)

WEBでの先行予約を行います。 当クラブホームページの体操短期教室のWEB申し込みより、 下記の申込方法に沿って、日程や対象となるクラスをご確認の上、お申込みください。 ※アクセスが集中すると繋がりにくくなる場合がございます。

#### ≪申込方法手順≫

①当クラブホームページを開きます ※PC・スマートフォン等で申し込み出来ます 下記のQRコードを読み込むか、サンスポーツクラブ美合で検索してください。

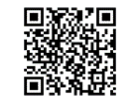

https://www.sunsportsclub.co.jp

## ②コース選択

ご希望のコースをご確認の上、次へお進みください。

③情報入力 ※右記の入力項目一覧をご確認ください。

#### 会員の方へ 【会員番号】をお忘れの方は、短期申込開始前に受付へお問い合わせください。

過去に短期教室に参加されたことがある一般の方へ 【ご登録の電話番号】がわからない方は、短期申込開始前に受付へお問い合わせください。 ※当日データが出てこない場合は、【初めて短期教室に参加される一般の方】で入力していただいてもご予約できます。

#### 初めて短期教室に参加される一般の方へ

入力する項目が多数ございます。入力漏れのないようお願いいたします。

未入力の項目があると次へ進めません。未入力部分を再度入力し、確認ボタンを押してください。

#### ④申込確認

入力された情報をご確認の上、登録ボタンを押してください。

#### ⑤申込完了

受付番号が発行されますので、窓口でのご入金時に受付番号をお伝えください。 定員に達しますとキャンセル待ちと表示されます。

| 【受付期間】 6月4日(水)11:00~20:00          |
|------------------------------------|
| 【入金期間】 6月6日(金)~6月12日(木)11:00~19:00 |
| ※日曜日は受付窓口はお休みとなります。                |
| 6月6日(金) 11:00から窓口・電話での受付を開始しますが、   |
| WEB予約で定員になる場合もございますので、ご了承ください。     |
|                                    |

## 【情報入力項目一覧】

| 会員の方 | <del>,</del> |  |
|------|--------------|--|
| 会員番号 |              |  |
| 生年月日 | (西暦)         |  |

## 過去に短期教室に参加されたことがある一般の方

| 生年月日 | (西暦)     |      |
|------|----------|------|
| 名前   | (ひらがな)   | ※名だけ |
| 電話番号 | (ハイフンなし) |      |

#### 初めて短期教室に参加される一般の方

| 姓       | (漢字)     | 名     | (漢字)     |  |
|---------|----------|-------|----------|--|
| 姓(かな)   | (ひらがな)   | 名(かな) | (ひらがな)   |  |
| 生年月日    | (西暦)     | 性別    | 選択       |  |
| 郵便番号    | (ハイフンなし) |       |          |  |
| 住所      | (町名)     |       |          |  |
| 住所      | (番地以下)   |       |          |  |
| 住所(建物名) |          |       |          |  |
| 電話番号    | (ハイフンなし) | 緊急連絡先 | (ハイフンなし) |  |
| 緊急連絡先   | (ハイフンなし) | 保護者名  | (名前)     |  |
| 学校名     |          | 学年    | 選択       |  |

#### <備 考>

・複数名申し込みされる方は1名の受付完了後、再度2□ ース選択からの入力となります。その際、入力途中に定

員に達してしまう場合もございます。

・質問はお受けいたしますが代理での入力は致しません。 ご了承下さい。

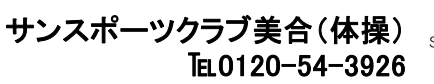

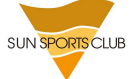